# FDMによって管理されるFTD上のIP SLAを使用 したECMPの構成

| 内容                                    |
|---------------------------------------|
| <u>はじめに</u>                           |
| <u>前提条件</u>                           |
| <u>要件</u>                             |
| <u>使用するコンポーネント</u>                    |
| <u>背景説明</u>                           |
| <u>設定</u>                             |
| <u>ネットワーク図</u>                        |
| <u>コンフィギュレーション</u>                    |
| <u>ステップ 0:インターフェイス/オブジェクトの事前設定</u>    |
| <u>ステップ1:ECMPゾーンの設定</u>               |
| <u>ステップ2:IP SLAオブジェクトの設定</u>          |
| <u>ステップ3:ルートトラックを使用したスタティックルートの設定</u> |
| <u>確認</u>                             |
| <u>ロード バランシング</u>                     |
| <u>失われたルート</u>                        |
| トラブルシュート                              |
| <u>関連情報</u>                           |

# はじめに

このドキュメントでは、FDMによって管理されるFTDでIP SLAとともにECMPを設定する方法に ついて説明します。

# 前提条件

要件

次の項目に関する知識があることが推奨されます。

- ・ Cisco Secure Firewall Threat Defense(FTD)のECMP設定
- ・ Cisco Secure Firewall Threat Defense(FTD)のIP SLA設定
- Cisco Secure Firewall Device Manager(FDM)

使用するコンポーネント

このドキュメントの情報は、このソフトウェアとハードウェアのバージョンに基づいています。

• Cisco FTDバージョン7.4.1 (ビルド172)

このドキュメントの情報は、特定のラボ環境にあるデバイスに基づいて作成されました。このド キュメントで使用するすべてのデバイスは、クリアな(デフォルト)設定で作業を開始していま す。本稼働中のネットワークでは、各コマンドによって起こる可能性がある影響を十分確認して ください。

## 背景説明

このドキュメントでは、Cisco FDMによって管理されるCisco FTDでEqual-Cost Multi-Path(ECMP)をInternet Protocol Service Level Agreement(IP SLA)とともに設定する方法について 説明します。 ECMPを使用すると、FTDでインターフェイスをグループ化し、複数のインターフ ェイス間でトラフィックのロードバランシングを行うことができます。 IP SLAは、通常のパケッ トの交換を通じてエンドツーエンドの接続を監視するメカニズムです。ECMPとともに、IP SLAを実装して、ネクストホップの可用性を確保できます。 この例では、ECMPを使用して、 2つのインターネットサービスプロバイダー(ISP)回線に均等にパケットを配信します。同時に、 IP SLAは接続を追跡し、障害発生時に利用可能な任意の回線へのシームレスな移行を保証します。

このドキュメントに関する特定の要件は次のとおりです。

- 管理者権限を持つユーザアカウントでデバイスにアクセスする
- Cisco Secure Firewall Threat Defenseバージョン7.1以降

# 設定

## ネットワーク図

この例では、Cisco FTDに2つの外部インターフェイス、outside1(外部インターフェイス)と outside2があります。それぞれがISPゲートウェイに接続し、outside1とoutside2はoutsideという 名前の同じECMPゾーンに属しています。

内部ネットワークからのトラフィックはFTD経由でルーティングされ、2つのISP経由でインター ネットにロードバランシングされます。

同時に、FTDはIP SLAを使用して各ISPゲートウェイへの接続を監視します。いずれかのISP回線 で障害が発生した場合、FTDは他のISPゲートウェイにフェールオーバーして、ビジネスの継続性 を維持します。

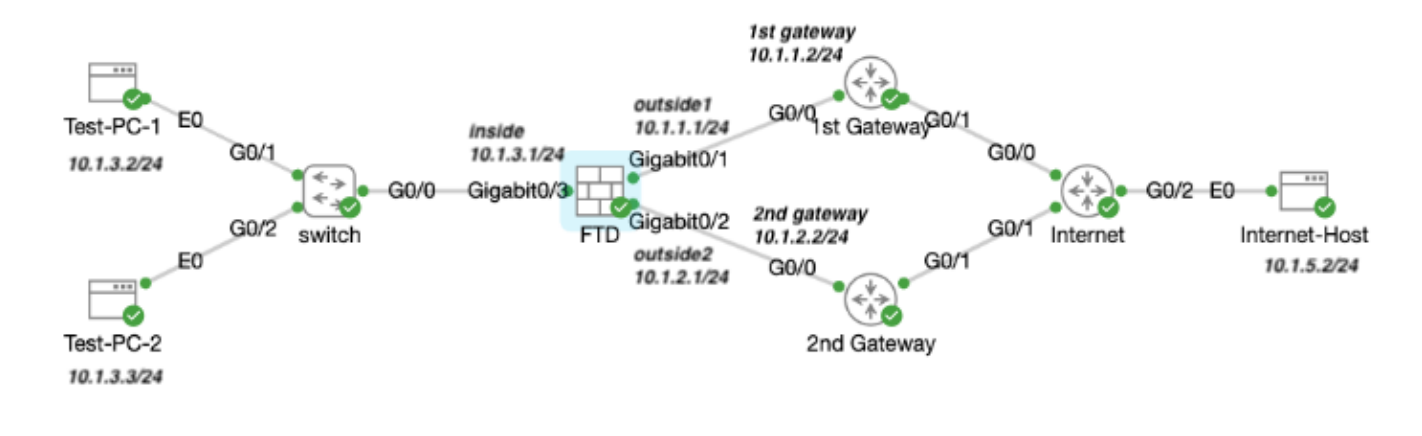

ネットワーク図

コンフィギュレーション

ステップ0:インターフェイス/オブジェクトの事前設定

FDM Web GUIにログインし、Deviceをクリックし、次にInterfaces(インターフェイス)の要約 のリンクをクリックします。 Interfaces リストには、使用可能なインターフェイス、その名前、 アドレス、および状態が表示されます。

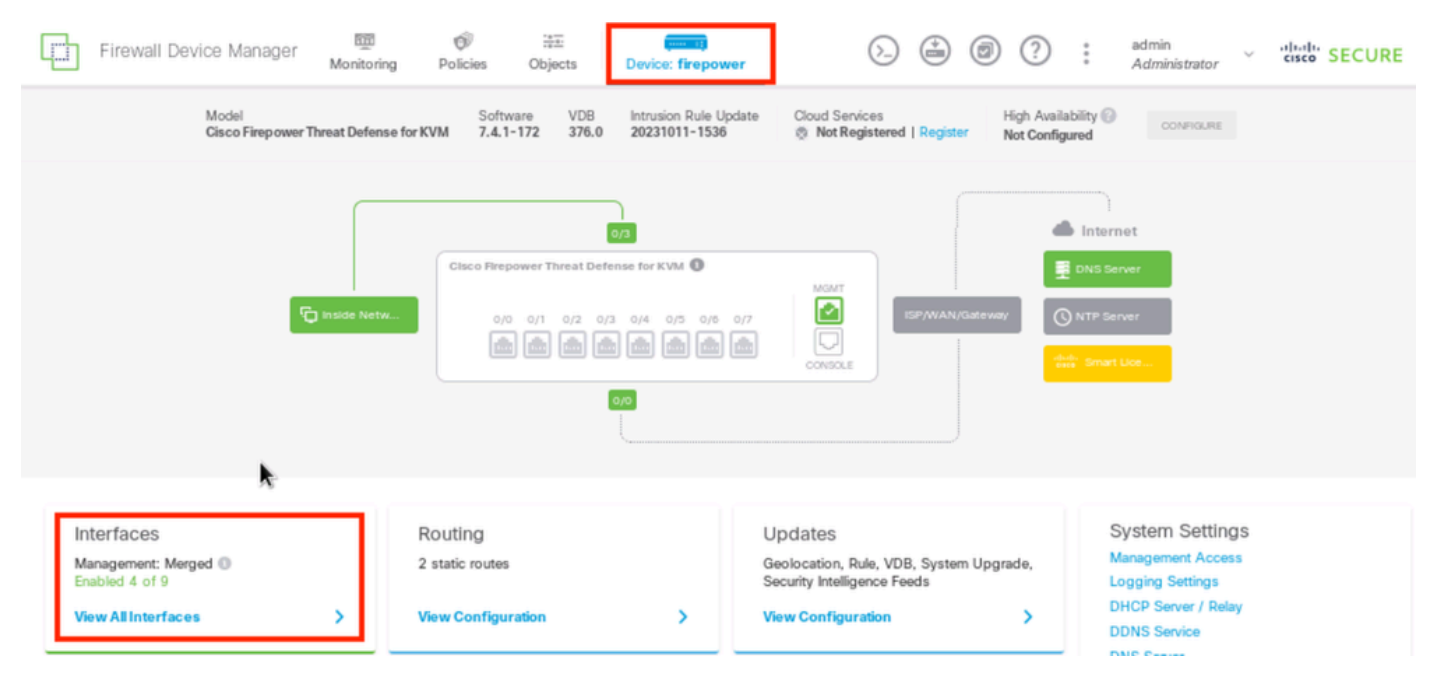

FDMデバイス・インタフェース

編集する物理インターフェイスの編集アイコン(

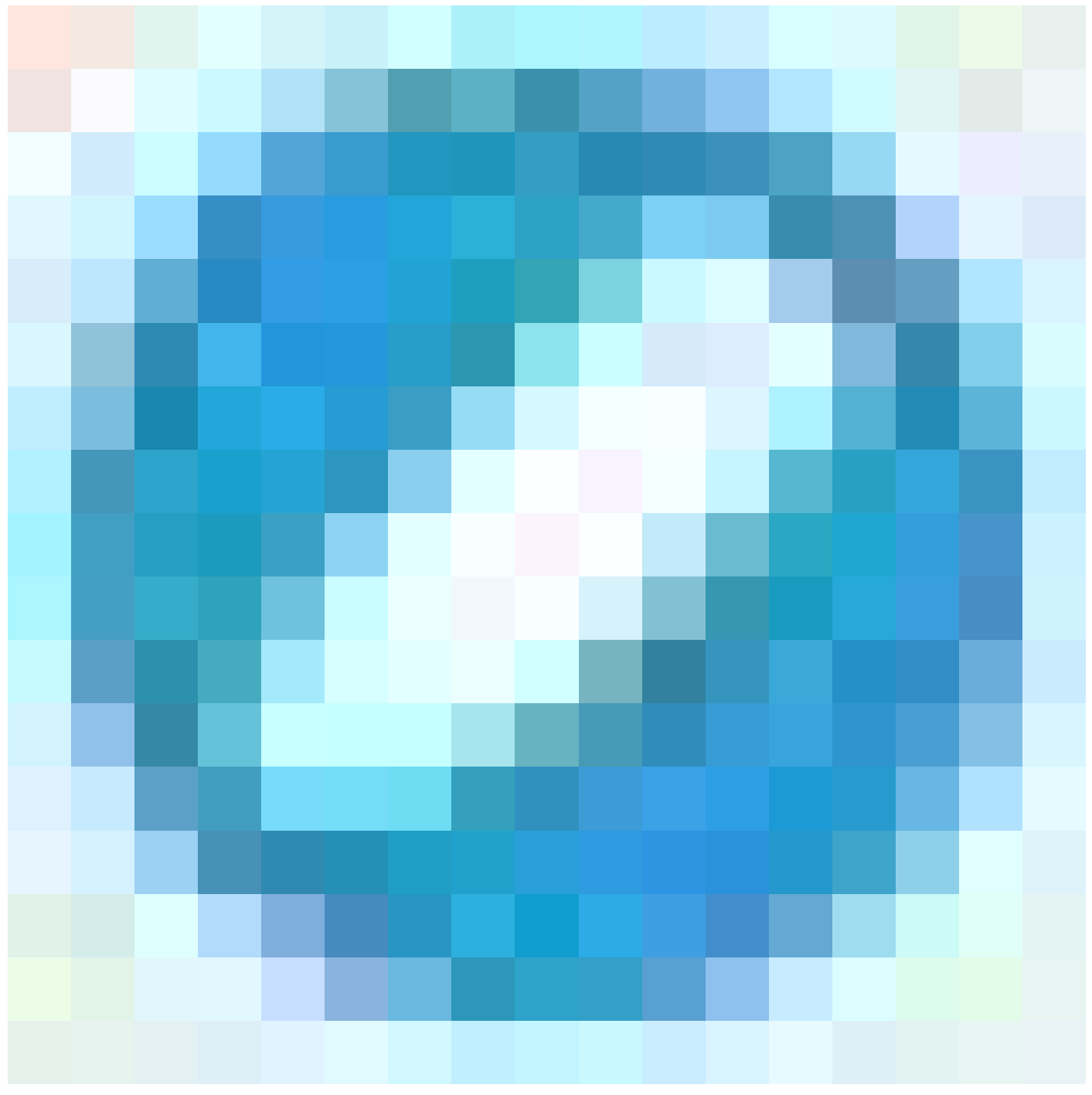

)をクリックします。 この例では、GigabitEthernet0/1です。

| Firewall Device Manager Monitoring Po  | icies Objects | Device: firepov | ver            | ⊘ 🖨     | ۲    | ?            | : | admin<br>Administrator | ~ cisco | SECURE  |
|----------------------------------------|---------------|-----------------|----------------|---------|------|--------------|---|------------------------|---------|---------|
| Device Summary<br>Interfaces           |               |                 |                |         |      |              |   |                        |         |         |
| Cisco Firepower Threat Defense for KVM |               |                 |                |         |      |              |   |                        |         |         |
| 9 Interfaces                           |               |                 |                | <b></b> | Ţ B  | iter         |   |                        |         | +       |
| NAME                                   | LOGICAL NAME  | STATUS M        | DO E IP ADD RE | 55      | STAN | D BY AD DRES | s | MONI TOR F OF          | RHA     | ACTIONS |
| > GlgabitEthernet0/0                   | outside       | Re              | outed          |         |      |              |   | Enabled                |         |         |
| > GigabitEthernet0/1                   | outside 1     | <b>• •</b>      | outed 10.1.1.1 | Static  |      |              |   | Enabled                |         | Q.      |

ステップ0インターフェイスGi0/1

Edit Physical Interface ウィンドウで、次の操作を行います。

1. Interface Name を設定します。この例では、outside1 です。

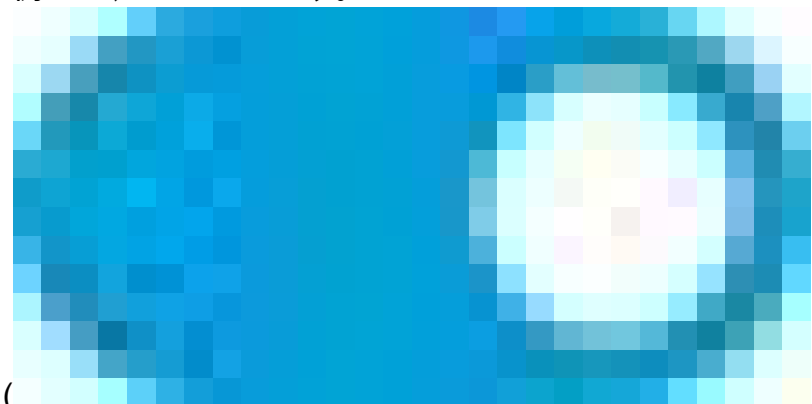

- 2. Statusスライダを有効に設定します(
- )。
- 3. IPv4 Addressタブをクリックして、IPv4アドレスを設定します。この例では、10.1.1.1/24で す。
- 4. [OK] をクリックします。

| GigabitEthernet0/1<br>Edit Physical Interface                                               |          | 0 ×    |
|---------------------------------------------------------------------------------------------|----------|--------|
|                                                                                             |          |        |
| Interface Name                                                                              | Mode     | Status |
| outside1                                                                                    | Routed ~ |        |
| Most features work with named interfaces only, although some<br>require unnamed interfaces. |          |        |
| Description                                                                                 |          |        |
|                                                                                             |          |        |
|                                                                                             |          | 4      |
|                                                                                             |          | 111.   |
| IPv4 Address IPv6 Address Advanced                                                          |          |        |
| _                                                                                           |          |        |
| Туре                                                                                        |          |        |
| Static V                                                                                    |          |        |
| IP Address and Subnet Mask                                                                  |          |        |
| 10 1 1 1 / 255 255 255 0                                                                    |          |        |
| 10.1.1.1                                                                                    |          |        |
| e.g. 192.108.0.10/17 of 192.108.0.10/200.200.128.0                                          |          |        |
| Standby IP Address and Subnet Mask                                                          |          |        |
| 1                                                                                           |          |        |
| e.g. 192.168.5.16                                                                           |          |        |
|                                                                                             |          |        |
|                                                                                             | CANCEL   | ок     |
|                                                                                             |          |        |

ステップ0インターフェイスGi0/1の編集

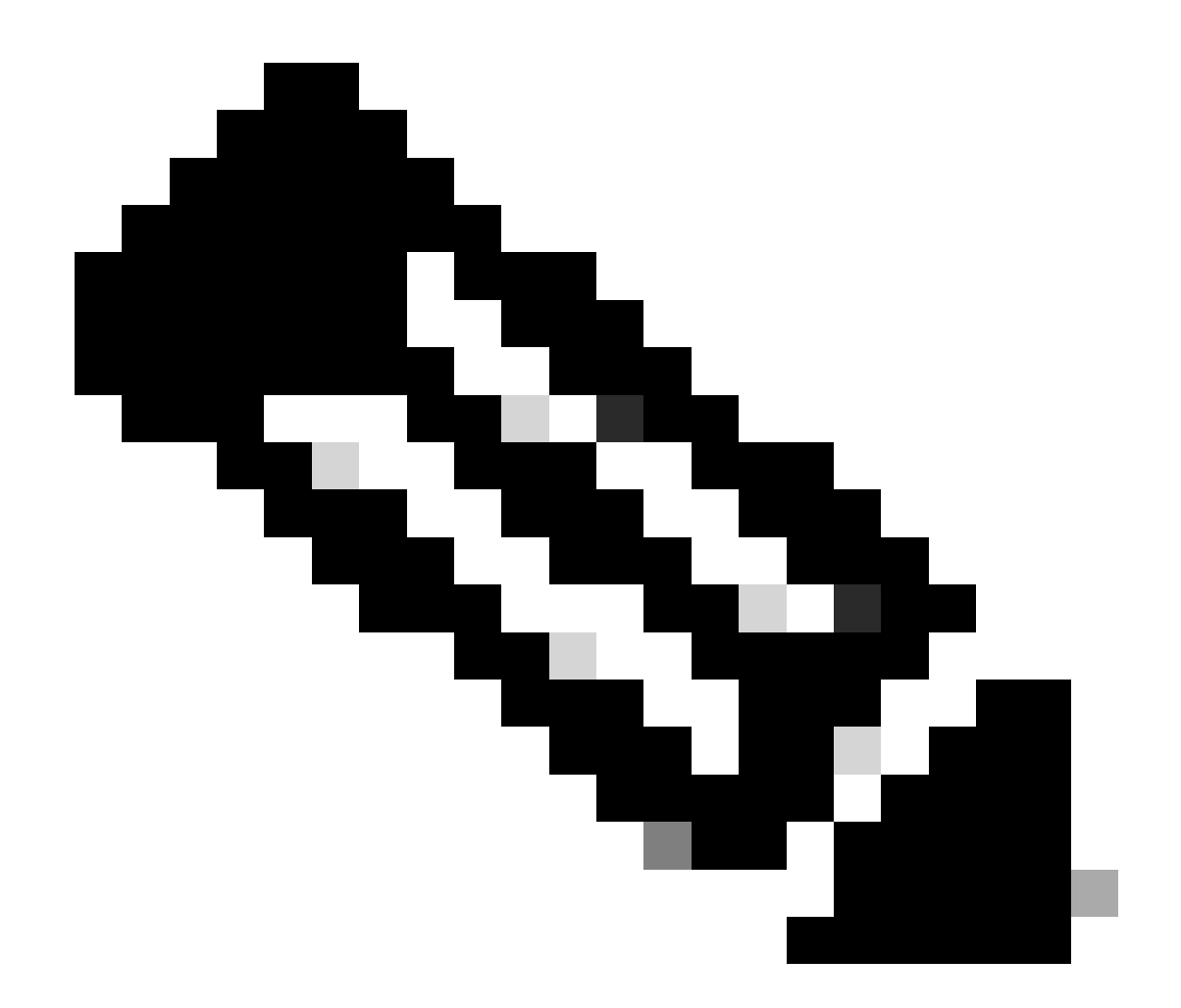

注:ECMPゾーンに関連付けることができるのは、ルーテッドインターフェイスだけです。

同様の手順を繰り返して、セカンダリISP接続のインターフェイスを設定します。この例では、 物理インターフェイスはGigabitEthernet0/2です。Edit Physical Interface ウィンドウで、次の操作 を行います。

- 1. Interface Name(この例ではoutside2)を設定します。
- 2. Status スライダを有効な設定(

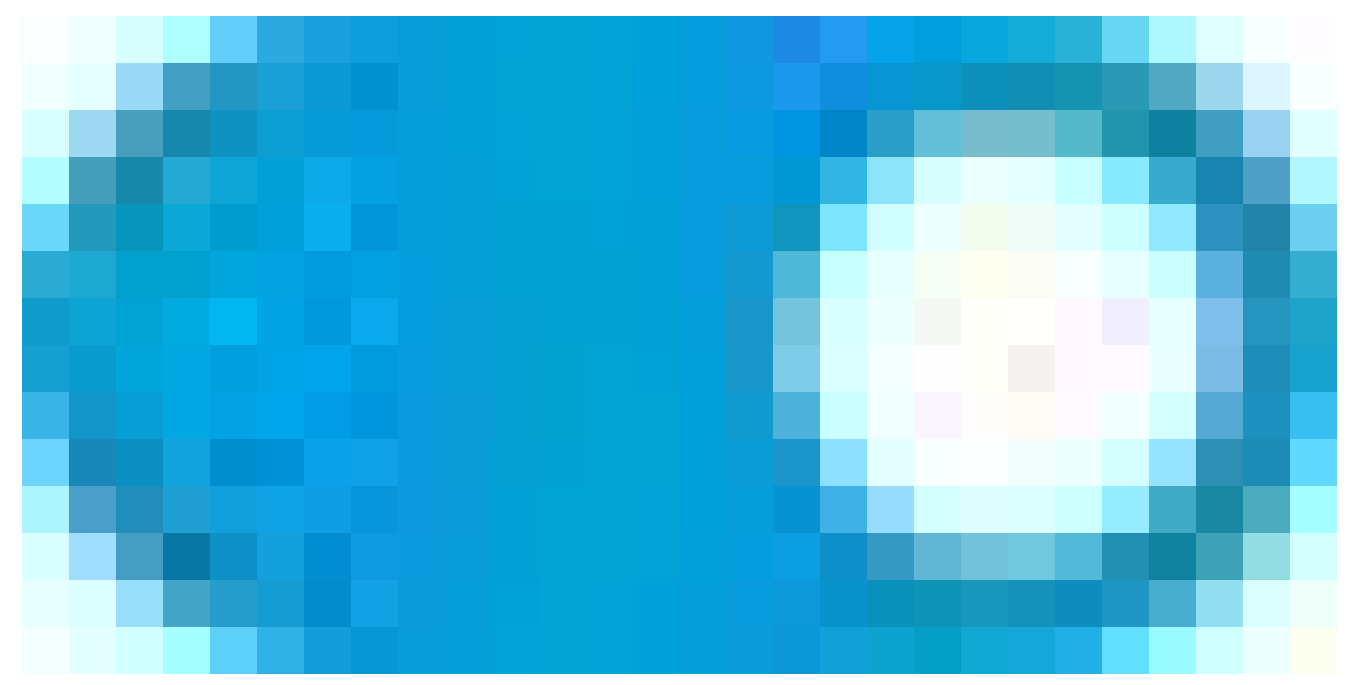

)に設定します。

- 3. IPv4 Addressタブをクリックして、IPv4アドレス(この例では10.1.2.1/24)を設定します。
- 4. [OK] をクリックします。

| GigabitEthernet0/2<br>Edit Physical Interface                                                                    |                  | 0 ×    |
|----------------------------------------------------------------------------------------------------|------------------|--------|
| Interface Name outside2 Most features work with named interfaces only, although some require unnamed interfaces. | Mode<br>Routed V | Status |
| Description                                                                                                    |                  |        |
| I                                                                                                    |                  | h.     |
| IPv4 Address IPv6 Address Advanced                                                                               |                  |        |
| Type<br>Static V                                                                                                 |                  |        |
| IP Address and Subnet Mask                                                                                       |                  |        |
| 10.1.2.1 / 24                                                                                                    |                  |        |
| e.g. 192.168.5.15/17 or 192.168.5.15/255.255.128.0                                                               |                  |        |
|                                                                                                    |                  |        |
| e.g. 192.168.5.16                                                                                                |                  |        |
|                                                                                                    | CANCEL           | ок     |

ステップ0インターフェイスGi0/2の編集

同様の手順を繰り返して、内部接続のインターフェイスを設定します。この例では、物理インターフェイスはGigabitEthernet0/3です。Edit Physical Interface ウィンドウで、次の操作を行います。

- 1. Interface Name(この例ではinside)を設定します。
- 2. Status スライダを有効な設定(

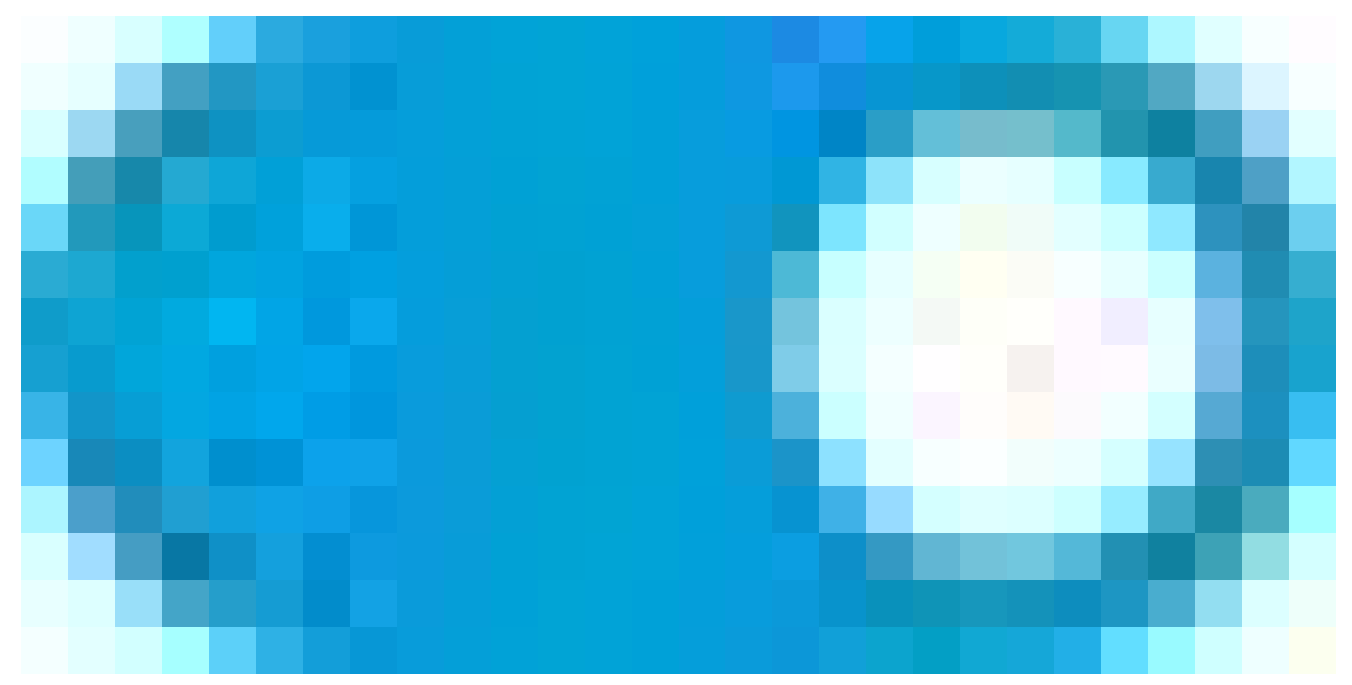

)に設定します。

- 3. IPv4 Addressタブをクリックして、IPv4アドレス(この例では10.1.3.1/24)を設定します。
- 4. [OK] をクリックします。

| GigabitEthernet0/3<br>Edit Physical Interface                                               |          | 0 ×    |
|---------------------------------------------------------------------------------------------|----------|--------|
|                                                                                             | L        |        |
| Interface Name                                                                              | Mode     | Status |
| inside                                                                                      | Routed ~ |        |
| Most features work with named interfaces only, although some<br>require unnamed interfaces. |          |        |
| Description                                                                                 |          |        |
| IPv4 Address IPv6 Address Advanced                                                          |          | 14.    |
| Type<br>Static V                                                                            |          |        |
| IP Address and Subnet Mask                                                                  |          |        |
| 10.1.3.1 / 24                                                                               |          |        |
| e.g. 192.168.5.15/17 or 192.168.5.15/255.255.128.0                                          |          |        |
| Standby IP Address and Subnet Mask                                                          |          |        |
| 1                                                                                           |          |        |
| e.g. 192.168.5.16                                                                           |          |        |
|                                                                                             | CANCEL   | ок     |

ステップ0インターフェイスGi0/3の編集

Objects > Object Types > Networksの順に移動し、追加アイコン(

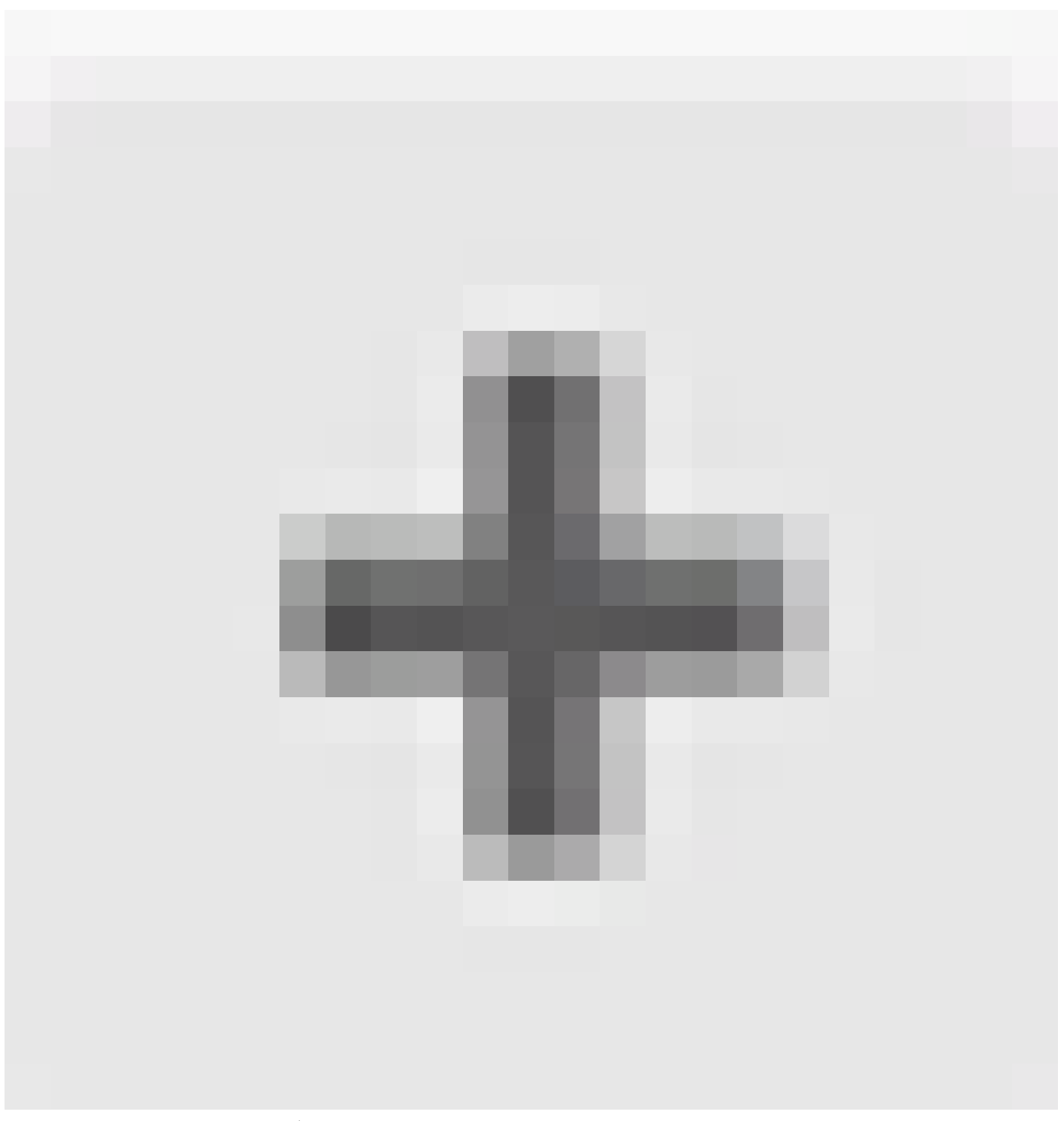

# )をクリックして新しいオブジェクトを追加します。

| Firewall Device Ma  | nager 🕎<br>Monitoring P | Ø ₩<br>Policies Objects | Device: firepower | (>) (admin<br>Administrator                                                          | cisco SECURE |
|---------------------|-------------------------|-------------------------|-------------------|--------------------------------------------------------------------------------------|--------------|
| Object Types 🛛 🔶    | Network Object          | ts and Groups           |                   |                                                                                      |              |
| C Networks          | 8 objects               |                         |                   | <b>Y</b> Filter                                                                      | + 🔊          |
| 🔄 Ports             |                         |                         |                   | Preset filters: <u>Dystem defined</u> , User defined                                 |              |
| G Security Zones    | # NAME                  |                         |                   | VALUE                                                                                | ACTIONS      |
| Application Filters | 1 IPv4-Private-All-F    | RFC1918                 | Group             | IPv4-Private-10.0.0.0-8, IPv4-Private-172.16.0.0-12, IPv4-Private-<br>192.168.0.0-16 |              |
| C <sup>2</sup> URLs | 2 IPv4-Private-10.0     | 0.0.0-8                 | NETWORK           | 10.0.0/8                                                                             |              |
| Geolocations        | 3 IPv4-Private-172      | .16.0.0-12              | NETWORK           | 172.16.0.0/12                                                                        |              |
| Suslag Servers      | 4 IPv4-Private-192      | .168.0.0-16             | NETWORK           | 192.168.0.0/16                                                                       |              |
|                     | 5 any-ipv4              |                         | NETWORK           | 0.0.0/0                                                                              |              |
| KE Policies         | s any-ipv6              |                         | NETWORK           | ::/0                                                                                 |              |

ステップ0オブジェクト1

Add Network Object ウィンドウで、最初のISPゲートウェイを設定します。

- 1. オブジェクトのName(この例ではgw-outside1)を設定します。
- 2. オブジェクトのタイプ(この例ではホスト)を選択します。
- 3. ホスト(この例では10.1.1.2)のIPアドレスを設定します。
- 4. [OK] をクリックします。

# Add Network Object

| Name<br>gw-outside1                              |        |
|--------------------------------------------------|--------|
| Description                                      |        |
|                                                  | 1      |
| Type O Network Host FQDN Ra                      | inge   |
| Host<br>10.1.1.2                                 |        |
| e.g. 192.168.2.1 or 2001:DB8::0DB8:800:200C:417A |        |
|                                                  | CANCEL |

8 ×

ステップ0オブジェクト2

同様の手順を繰り返して、2番目のISPゲートウェイに別のネットワークオブジェクトを設定しま す。

- 1. オブジェクトの名前を設定します。この例では、gw-outside2です。
- 2. オブジェクトのタイプ(この例ではホスト)を選択します。
- 3. ホスト(この例では10.1.2.2)のIPアドレスを設定します。
- 4. [OK] をクリックします。

# Add Network Object

| Name<br>gw-outside2                              |
|--------------------------------------------------|
| Description                                      |
|                                                  |
| Type       Network     Host     FQDN     Range   |
| Host                                             |
| 10.1.2µ2                                         |
| e.g. 192.168.2.1 or 2001:DB8::0DB8:800:200C:417A |
| CANCEL                                           |

ステップ0オブジェクト3

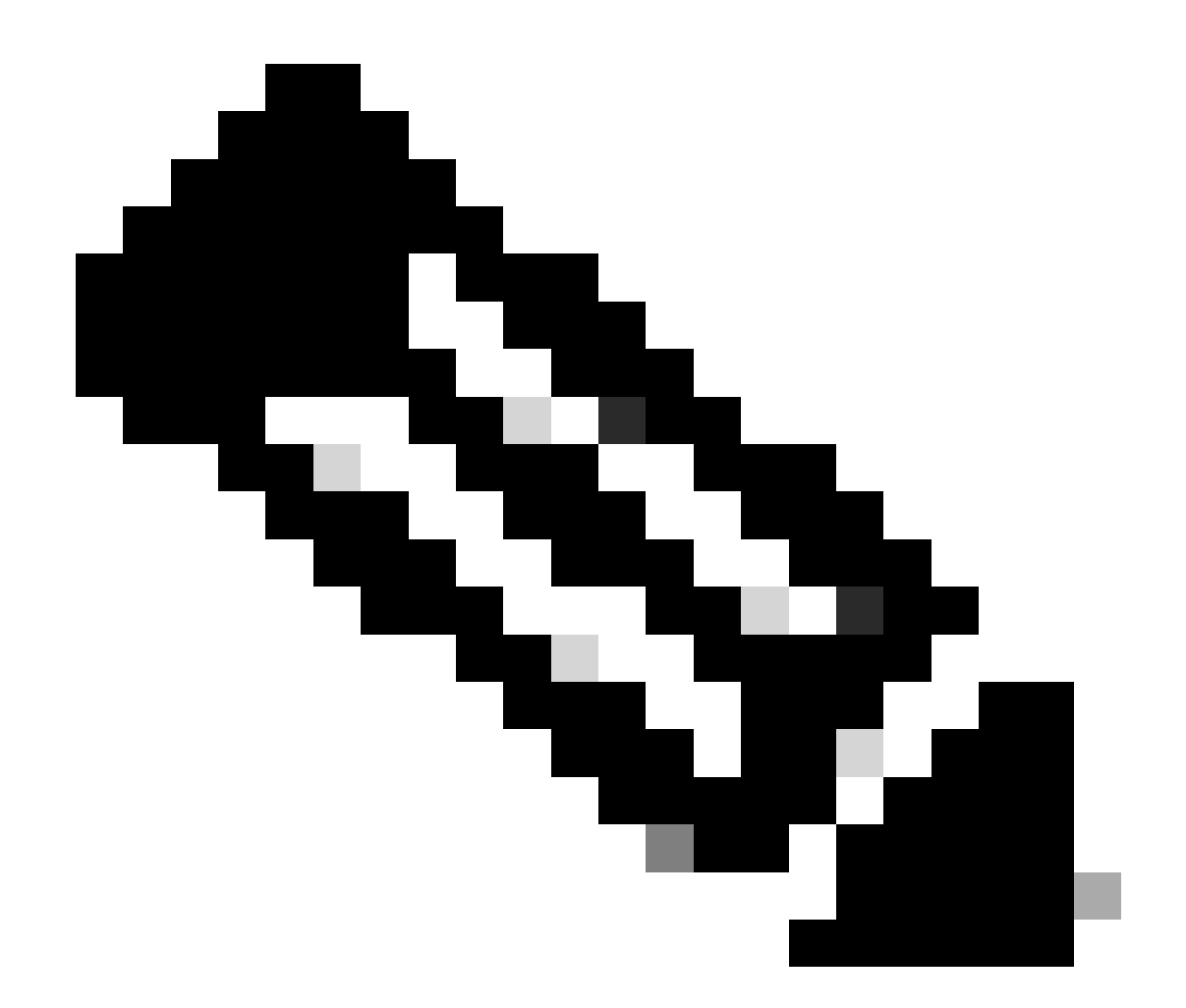

注:トラフィックを許可するには、アクセスコントロールポリシーをFTDで設定する必要 があります。この部分はこのドキュメントでは扱いません。

ステップ1:ECMPゾーンの設定

Device に移動し、Routing の概要にあるリンクをクリックします。

仮想ルータを有効にした場合、スタティックルートを設定するルータの表示アイコン( )をクリックします。この場合、仮想ルータは有効になっていません。

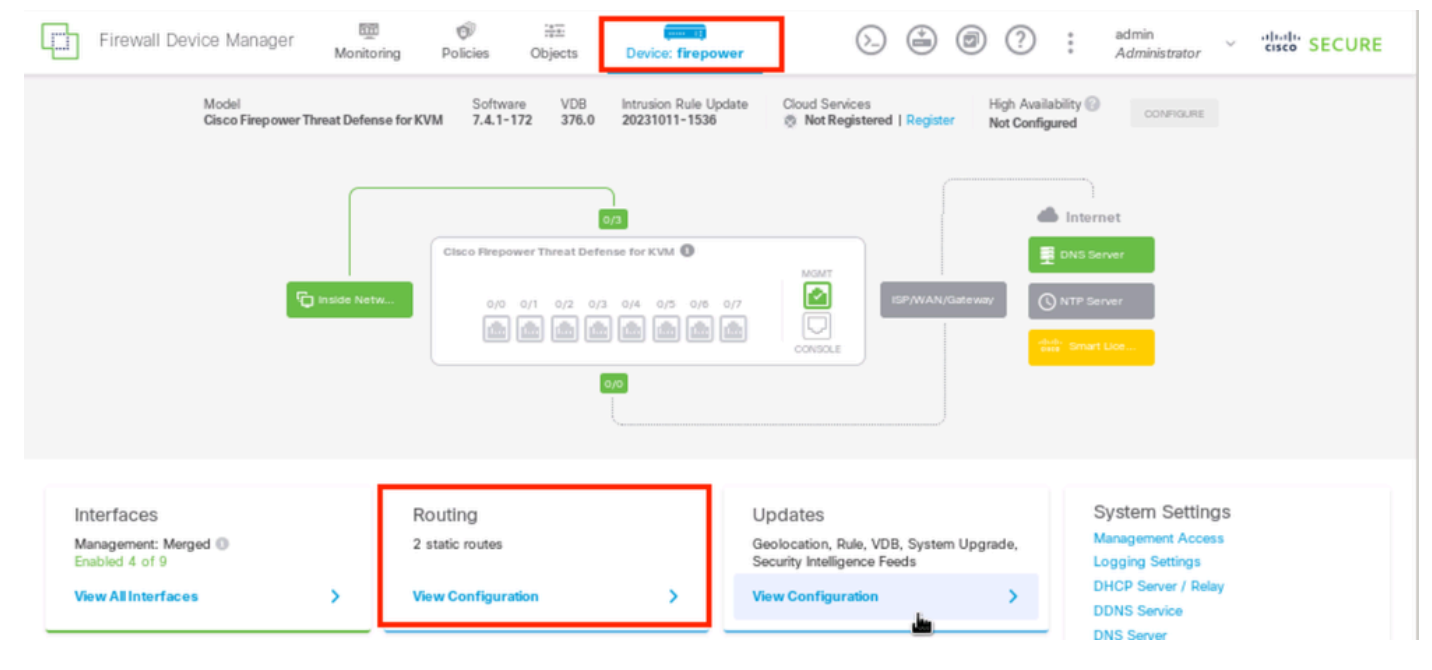

ステップ1 ECMPゾーン1

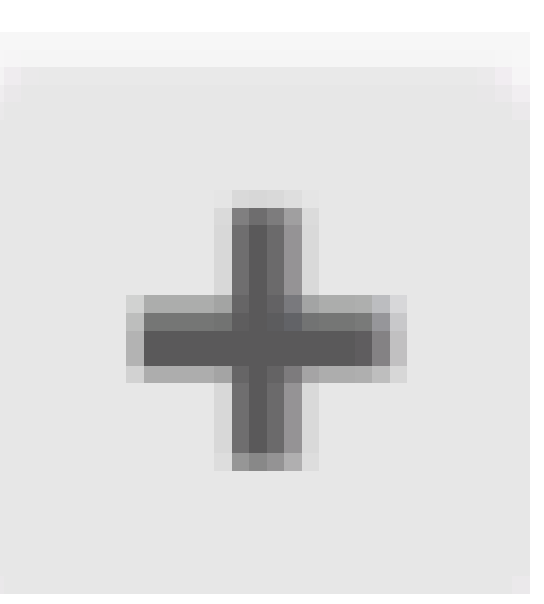

# ECMP Traffic Zonesタブをクリックし、次に追加アイコン( )をクリックして新しいゾーンを追加します。

| Firewall Device Manager      | Monitoring | ©<br>Policies   | ∰≣<br>Objects | Device: firepower | $(\Sigma)$ |                 | :      | admin<br>Administrator | , v | cisco SECURE       |
|------------------------------|------------|-----------------|---------------|-------------------|------------|-----------------|--------|------------------------|-----|--------------------|
| Device Summary<br>Routing    |            |                 |               |                   |            |                 |        |                        |     |                    |
| Add Multiple Virtual Routers |            |                 |               |                   |            | ~               | >_ Com | imands v               | ф В | GP Global Settings |
| Static Routing BGP OSPF E    | BIGRP   E  | CMP Traffic Zon | es            |                   |            |                 |        |                        |     |                    |
| 1 object                     |            |                 |               |                   |            | <b>Y</b> Filter |        |                        |     | +                  |
|                              |            |                 |               |                   |            |                 |        |                        |     |                    |

Add ECMP Traffic Zone ウィンドウで、次の操作を行います。

1. ECMPゾーンの名前(オプション)と説明(オプション)を設定します。

ステップ1 ECMPゾーン2

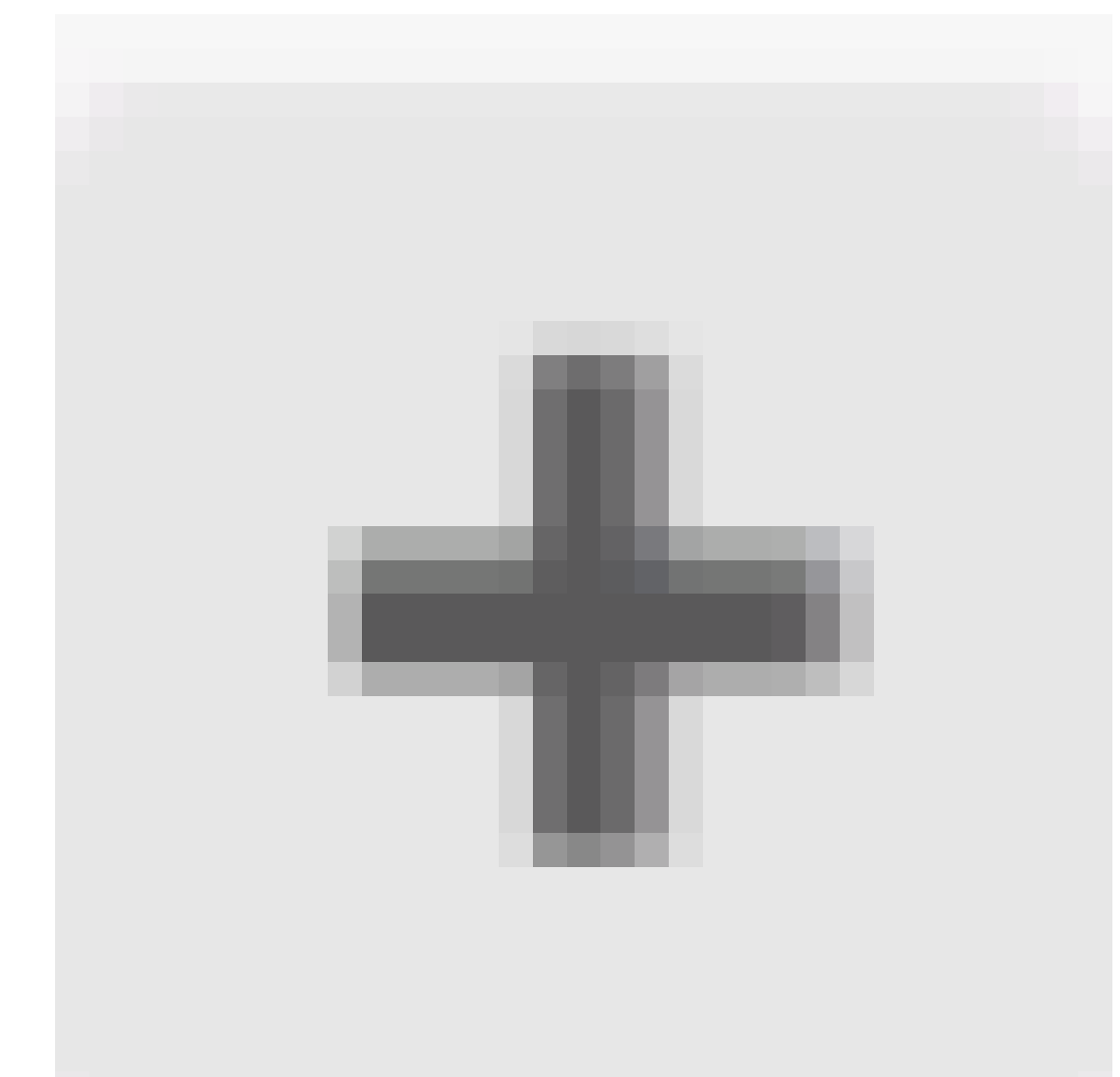

2. 追加アイコン(

)をクリックして、ゾーンに含める最大8つのインターフェイスを選択します。この例では、 ECMP名はOutsideであり、インターフェイスoutside1とoutside2がゾーンに追加されます。 3. [OK] をクリックします。

# Add ECMP Traffic Zone

Keep the member interfaces of a ECMP traffic zone in the same security zone to prevent different access rules being applied to those interfaces.

0 ×

| Name                                            |                       |
|-------------------------------------------------|-----------------------|
| Outside                                         |                       |
| Description                                     |                       |
|                                                 |                       |
|                                                 | 11.                   |
| Interfaces                                      |                       |
|                                                 |                       |
| <ul> <li>Inside (Glgab/tEthernet0/3)</li> </ul> | 0                     |
| > management (Management0/0)                    | ANCEL OK              |
| >  outside (GigabitEthernet0/0)                 | 0                     |
| Outside1 (GigabitEthernet0/1)                   |                       |
| Outside 2 (GigabitEthernet0/2)                  | 6 <u> </u>            |
|                                                 | INSIDE HOST           |
| 2 item(s) selected                              | ADD ECMP TRAFFIC ZONE |
| Steate new Subinterface CANCEL                  | ОК                    |

ステップ1 ECMPゾーン3

インターフェイスoutside1 と outside2 の両方がECMPゾーン outside に正常に追加されました。

| Device Summary<br>Routing         |                                                                              |                 |               |                     |
|-----------------------------------|------------------------------------------------------------------------------|-----------------|---------------|---------------------|
| Add Multiple Virtual Routers      |                                                                              | ~               | >_ Commands ~ | BGP Global Settings |
| Static Routing BGP OSPF EIGRP ECM | P Traffic Zones                                                              |                 |               |                     |
|                                   |                                                                              |                 |               |                     |
| 1 object                          |                                                                              | <b>T</b> Filter |               | +                   |
| 1 object     NAME                 | INTERF ACES                                                                  | <b>T</b> Filter |               | +<br>Actions        |
| 1 object     NAME     Outside     | INTERFACES<br>outside1 (GigabitEthernet0/1)<br>outside2 (GigabitEthernet0/2) | <b>T</b> Filter |               | +<br>ACTIONS        |

ステップ1 ECMPゾーン4

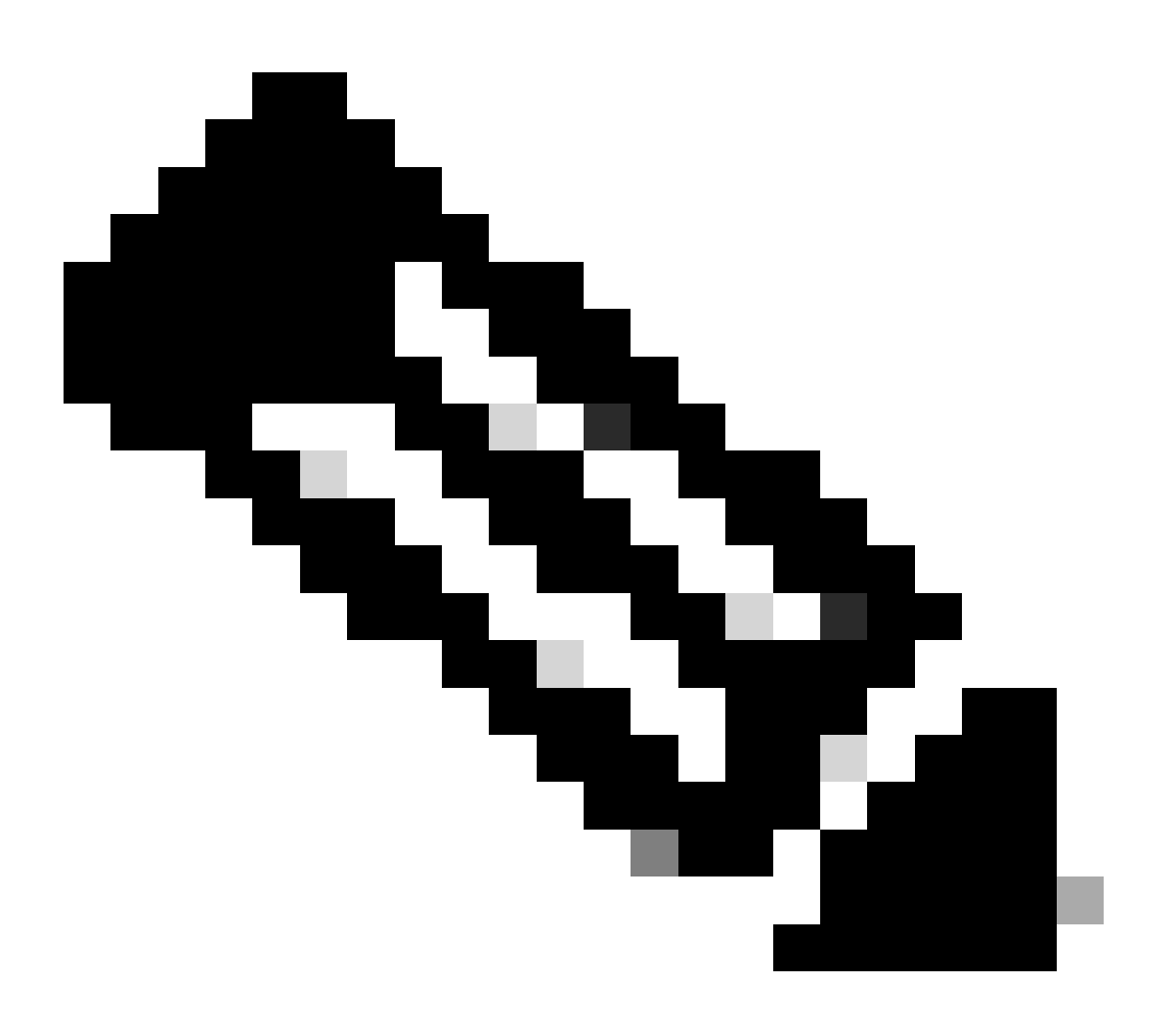

注:ECMPルーティングトラフィックゾーンは、セキュリティゾーンとは無関係です。 outside1およびoutside2インターフェイスを含むセキュリティゾーンを作成しても、 ECMPルーティングの目的でトラフィックゾーンは実装されません。 各ゲートウェイへの接続を監視するために使用するSLAオブジェクトを定義するには、Objects >

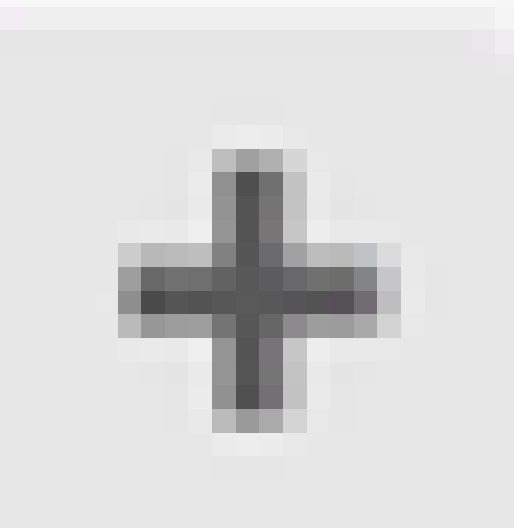

Object Types > SLA Monitorsの順に選択し、追加アイコン( )をクリックして、最初のISP接続の新しいSLAモニタを追加します。

| Firewall Device Manager Monitoring Polic | ies Objects        | Device: firepower                        | admin Administrator | <ul> <li>diality SECURE</li> </ul> |
|------------------------------------------|--------------------|------------------------------------------|---------------------|------------------------------------|
| Object Types · SLA Monitors              |                    |                                          |                     |                                    |
| C Networks                               |                    | Ŧ                                        | Filter              | +                                  |
| S Ports                                  | MONITORED ADORE SS | TARGET INTERFACE                         |                     | ACTIONS                            |
| G Security Zones                         |                    |                                          |                     |                                    |
| 🐔 Application Filters                    |                    | There are no SLA Monitors yet.           |                     |                                    |
| c <sup>o</sup> URLs                      |                    | Start by creating the first SLA Monitor. |                     |                                    |
| Geolocations                             |                    | CREATE SLA MONITOR                       |                     |                                    |
| Syslog Servers                           |                    |                                          |                     |                                    |
| 📌 IKE Policies                           |                    |                                          |                     |                                    |
| 🐴 IPSec Proposals                        |                    |                                          |                     |                                    |
| Secure Client Profiles                   |                    |                                          |                     |                                    |
| Es Identity Sources                      |                    |                                          |                     |                                    |
| 1 Users                                  |                    |                                          |                     |                                    |
| 🙊 Certificates                           |                    |                                          |                     |                                    |
| 🔒 Secret Keys                            |                    |                                          |                     |                                    |
| DNS Groups                               |                    |                                          |                     |                                    |
| Tg Event List Filters                    |                    |                                          |                     |                                    |
| 🕫 SLA Monitors                           |                    |                                          |                     |                                    |

ステップ2 IP SLA1

Add SLA Monitor Object ウィンドウで、次の操作を行います。

- 1. SLAモニタオブジェクトの名前(デフォルト)とオプションで説明(この例ではslaoutside1)を設定します。
- 2. モニタアドレス(この場合はgw-outside1)(最初のISPゲートウェイ)を設定します。
- 3. モニタアドレスに到達可能なターゲットインターフェイス(TUI)を設定します。この例では、outside1です。
- 4. さらに、Timeout とThreshold を調整することもできます。[OK] をクリックします。

# Add SLA Monitor Object

| Name                    |                               |                                   |              |
|-------------------------|-------------------------------|-----------------------------------|--------------|
| sla-outside1            |                               |                                   |              |
| Description             |                               |                                   |              |
|                         |                               |                                   | h.           |
| Monitor Address         |                               |                                   |              |
| gw-outside1             |                               |                                   | ~            |
| Target Interface        | hernet0/1)                    |                                   | ~            |
|                         |                               |                                   |              |
| IP ICMP ECHO OPTIONS    |                               |                                   |              |
| Following propertie     | es have following correlation | n: Threshold ≤ Timeout ≤ Frequenc | W.           |
| Threshold               |                               | Timeout                           |              |
| 5000                    | milliseconds                  | 5000                              | milliseconds |
| 0 - 2147483647          |                               | 0 - 604800000                     |              |
| Frequency               |                               |                                   |              |
| 60000                   | milliseconds                  |                                   |              |
| 1000 - 604800000, multi | ple of 1000                   |                                   |              |
| Type of Service         | Number of Packets             | Data Size                         |              |
| 0                       | 1                             | 28                                | bytes        |
| 0 - 255                 | 0 - 100                       | 0 - 16384                         |              |
|                         |                               |                                   |              |
|                         |                               | CANCEL                            | ок           |

0>

同様の手順を繰り返し、2番目のISP接続に別のSLAモニタオブジェクトを設定します。Add SLA Monitor Objectウィンドウで、次の操作を実行します。

- 1. SLAモニタオブジェクトの名前(デフォルト)とオプションで説明(この例ではslaoutside2)を設定します。
- 2. モニタアドレスを設定します。この例では、gw-outside2(2番目のISPゲートウェイ)です。
- 3. モニタアドレスに到達可能なターゲットインターフェイス(TUI)を設定します。この場合は outside2です。
- 4. また、Timeout とThresholdを調整することもできます。[OK] をクリックします。

# Add SLA Monitor Object

| Name                    |                              |                                 |              |
|-------------------------|------------------------------|---------------------------------|--------------|
| sla-outside2            |                              |                                 |              |
| Description             |                              |                                 |              |
|                         |                              |                                 | 14.          |
| Monitor Address         |                              |                                 |              |
| gw-outside2             |                              |                                 | ~            |
| Target Interface        |                              |                                 |              |
| outside2 (GigabitEth    | ernet0/2)                    |                                 | ~            |
| IP ICMP ECHO OPTIONS    |                              |                                 |              |
| Following properties    | s have following correlation | : Threshold ≤ Timeout ≤ Frequen | ay           |
| Threshold               |                              | Timeout                         |              |
| 5000                    | milliseconds                 | 5000                            | milliseconds |
| 0 - 2147483647          |                              | 0 - 604800000                   |              |
| Frequency               |                              |                                 |              |
| 60000                   | milliseconds                 |                                 |              |
| 1000 - 604800000, multi | ple of 1000                  |                                 |              |
| Type of Service         | Number of Packets            | Data Size                       |              |
| 0                       | 1                            | 28                              | bytes        |
| 0 - 255                 | 0 - 100                      | 0 - 16384                       |              |
|                         |                              |                                 |              |
|                         |                              | CANCEL                          | ок           |

0 X

ステップ3:ルートトラックを使用したスタティックルートの設定

Device に移動し、Routing の概要にあるリンクをクリックします。

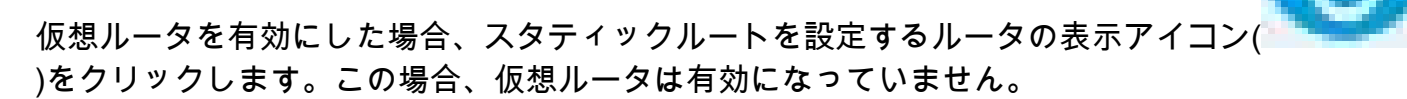

| Firewall Device Manag                                                         | ger Monito        | ing Policies Objects                                        | Device: firepow                                                    | ver (>_                                                                        | ) 🖨 🙆 ?                       | admin Carling Administrator                                                                                    |
|-------------------------------------------------------------------------------|-------------------|-------------------------------------------------------------|--------------------------------------------------------------------|--------------------------------------------------------------------------------|-------------------------------|----------------------------------------------------------------------------------------------------|
| Model<br>Cisco Firepo                                                         | ower Threat Defen | Software VDB<br>se for KVM 7.4.1-172 376.0                  | Intrusion Rule Up<br>20231011-1536                                 | late Cloud Services                                                            | High Aved   Register Not Cor  | aliability 🕢 CONFIGURE                                                                                         |
|                                                                               | দি inside Net     | Cisco Firepower Threat De<br>0/0 0/1 0/2 0<br>0 0 0 0 0 0 0 | 0/2<br>/2 0/4 0/5 0/6 0<br>(1) (1) (1) (1) (1) (1) (1) (1) (1) (1) | NGMT                                                                           | ISP/WAN/Gateway               | Internet DNS Server ONTP Server NTP Server                                                                     |
| Interfaces<br>Management: Merged (1)<br>Enabled 4 of 9<br>View All Interfaces | >                 | Routing<br>2 static routes<br>View Configuration            | >                                                                  | Updates<br>Geolocation, Rule, V<br>Security Intelligence<br>View Configuration | /DB, System Upgrade,<br>Feeds | System Settings<br>Management Access<br>Logging Settings<br>DHCP Server / Relay<br>DDNS Service<br>DNS Service |

ステップ3:Route1

# Static Routing ページで、addアイコン(

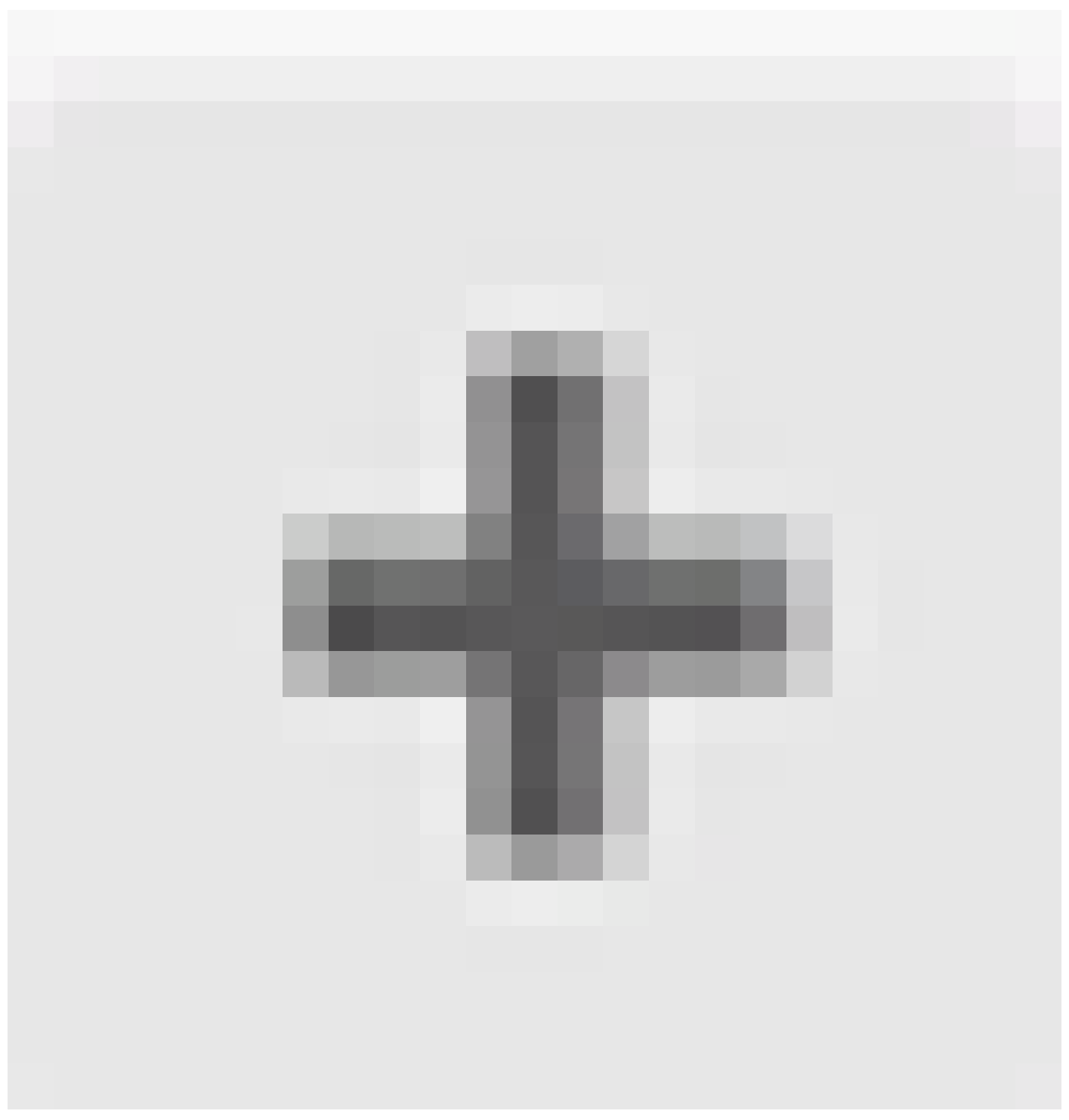

)をクリックして、最初のISPリンクの新しいスタティックルートを追加します。

Add Static Route ウィンドウで、次の手順を実行します。

- 1. ルートの名前(オプション)と説明(オプション)を設定します。この例では、 route\_outside1です。
- Interfaceドロップダウンリストから、トラフィックを送信するインターフェイスを選択します。ゲートウェイアドレスは、インターフェイスを介してアクセス可能である必要があります。この例では、outside1(GigabitEthernet0/1)です。
- 3. 宛先ネットワークを識別するネットワーク、またはこのルートでゲートウェイを使用するホ ストを選択します。この例では、事前定義されたany-ipv4です。
- 4. Gatewayドロップダウンリストから、ゲートウェイのIPアドレスを識別するネットワークオ

ブジェクトを選択します。トラフィックはこのアドレスに送信されます。この例では、gwoutside1(最初のISPゲートウェイ)です。

- 5. ルートのメトリックを1~254の間で設定します。この例では、1です。
- 6. SLAモニタドロップダウンリストから、SLAモニタオブジェクトを選択します。この例では、sla-outside1です。
- 7. [OK] をクリックします。

# Add Static Route

| Name                                              |        |       |    |
|---------------------------------------------------|--------|-------|----|
| route_outside1                                    |        |       |    |
| Description                                       |        |       |    |
|                                                   |        |       | h. |
| Interface                                         |        |       |    |
| outside1 (GigabitEthernet0/1)                     |        |       | ~  |
| Protocol                                          |        |       |    |
| IPv4<br>IPv6                                      |        |       |    |
| +                                                 |        |       |    |
| any-Ipv4                                          |        |       |    |
| Gateway                                           | М      | etric | _  |
| gw-outside1                                       | ~      | 1     |    |
| SLA Monitor Applicate only for IPv4 Protocol type |        |       |    |
| sla-outside1                                      |        |       | ~  |
|                                                   |        |       |    |
|                                                   | CANCEL | ок    |    |
|                                                   |        |       |    |

ステップ3 Route2

同様の手順を繰り返して、2番目のISP接続に別のスタティックルートを設定します(Add Static Routeウィンドウ)。

- 1. ルートの名前(オプション)と説明(オプション)を設定します。この例では、 route\_outside2です。
- Interfaceドロップダウンリストから、トラフィックを送信するインターフェイスを選択します。ゲートウェイアドレスは、インターフェイスを介してアクセス可能である必要があります。この例では、outside2(GigabitEthernet0/2)です。
- 3. 宛先ネットワークを識別するネットワーク、またはこのルートでゲートウェイを使用するホ ストを選択します。この例では、事前定義されたany-ipv4です。
- 4. Gatewayドロップダウンリストから、ゲートウェイのIPアドレスを識別するネットワークオ ブジェクトを選択します。トラフィックはこのアドレスに送信されます。 この例では、 gw-outside2 (2番目のISPゲートウェイ)です。
- 5. ルートのメトリックを1~254の間で設定します。この例では、1です。
- 6. SLAモニタドロップダウンリストから、SLAモニタオブジェクトを選択します。このシナリ オでは、sla-outside2です。
- 7. [OK] をクリックします。

# Add Static Route

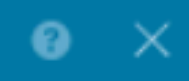

| Name                                               |        |        |
|----------------------------------------------------|--------|--------|
| route_outside2                                     |        |        |
| Description                                        |        |        |
|                                                    |        |        |
|                                                    |        | h.     |
| Interface                                          |        |        |
| outside2 (GigabitEthernet0/2)                      |        | ~      |
|                                                    |        |        |
| Protocol                                           |        |        |
| IPv4 IPv6                                          |        |        |
| Networks                                           |        |        |
| +                                                  |        |        |
| any-lpv4                                           |        |        |
|                                                    |        |        |
| Gateway                                            |        | Metric |
| gw-outside2                                        | ~      | 1      |
|                                                    |        |        |
| SLA Monitor Applicable only for IPv4 Protocol type |        |        |
| sla-outside2                                       |        | ~      |
|                                                    |        |        |
|                                                    | CANCEL | ок     |

ルートトラックを持つoutside1 インターフェイスとoutside2 インターフェイスを経由する2つの ルートがあります。

| Device Summary<br>Routing    |                       |         |                       |              |               |         |              |
|------------------------------|-----------------------|---------|-----------------------|--------------|---------------|---------|--------------|
| Add Multiple Virtual Routers |                       |         |                       |              | >_ Commands ~ | BGP Glo | bal Settings |
| Static Routing BGP OSPF EIGR | ECMP Traffic Zones    |         |                       |              |               |         |              |
| 2 routes                     |                       |         |                       | T R          | ter           |         | +            |
|                              |                       |         |                       |              |               |         |              |
| # NAME                       | INTERFACE             | IP TYPE | NETWORKS              | GATE WAY I P | SLA MONITOR   | METRIC  | ACTIONS      |
| NAME<br>1 route_outside1     | INTERFACE<br>outside1 | IP TYPE | NETWORKS<br>0.0.0.0/0 | GATE WAY IP  | SLA MONITOR   | метяс   | ACTIONS      |
|                              |                       |         |                       |              |               |         |              |

ステップ3 Route4

# FTDに変更を導入します。

# 確認

FTDのCLIにログインし、コマンド show zone を実行して、各ゾーンの一部であるインターフェイスを含む、ECMPト ラフィックゾーンに関する情報を確認します。

## <#root>

> show zone Zone:

#### Outside

ecmp Security-level: 0

Zone member(s): 2

outside2 GigabitEthernet0/2

outside1 GigabitEthernet0/1

show running-config route コマンドを実行して、ルーティング設定に関する実行コンフィギュレーションを確認します。この場合、ルートトラックのある2つのスタティックルートがあります。

## <#root>

> show running-config route

route outside1 0.0.0.0 0.0.0.0 10.1.1.2 1 track 1

route outside2 0.0.0.0 0.0.0.0 10.1.2.2 1 track 2

show route コマンドを実行してルーティングテーブルを確認します。この場合、インターフェイスoutside1とoutside2を介して等コ ストの2つのデフォルトルートがあり、トラフィックを2つのISP回線間で分散できます。

### <#root>

> show route

Codes: L - local, C - connected, S - static, R - RIP, M - mobile, B - BGP D - EIGRP, EX - EIGRP external, O - OSPF, IA - OSPF inter area N1 - OSPF NSSA external type 1, N2 - OSPF NSSA external type 2 E1 - OSPF external type 1, E2 - OSPF external type 2, V - VPN i - IS-IS, su - IS-IS summary, L1 - IS-IS level-1, L2 - IS-IS level-2 ia - IS-IS inter area, \* - candidate default, U - per-user static route o - ODR, P - periodic downloaded static route, + - replicated route SI - Static InterVRF, BI - BGP InterVRF Gateway of last resort is 10.1.2.2 to network 0.0.0

S\* 0.0.0.0 0.0.0.0 [1/0] via 10.1.2.2, outside2

[1/0] via 10.1.1.2, outside1

C 10.1.1.0 255.255.255.0 is directly connected, outside1 L 10.1.1.1 255.255.255.255 is directly connected, outside1 C 10.1.2.0 255.255.255.0 is directly connected, outside2 L 10.1.2.1 255.255.255.255 is directly connected, outside2 C 10.1.3.0 255.255.255.0 is directly connected, inside L 10.1.3.1 255.255.255.255 is directly connected, inside

show sla monitor configuration コマンドを実行して、SLAモニタの設定を確認します。

## <#root>

> show sla monitor configuration SA Agent, Infrastructure Engine-II Entry number: 1037119999 Owner: Tag:

Type of operation to perform: echo

Target address: 10.1.1.2

Interface: outside1

Number of packets: 1 Request size (ARR data portion): 28 Operation timeout (milliseconds): 5000 Type Of Service parameters: 0x0 Verify data: No Operation frequency (seconds): 60 Next Scheduled Start Time: Start Time already passed Group Scheduled : FALSE Life (seconds): Forever Entry Ageout (seconds): never Recurring (Starting Everyday): FALSE Status of entry (SNMP RowStatus): Active Enhanced History:

Entry number: 1631063762 Owner: Tag:

Type of operation to perform: echo

Target address: 10.1.2.2

Interface: outside2

Number of packets: 1 Request size (ARR data portion): 28 Operation timeout (milliseconds): 5000 Type Of Service parameters: 0x0 Verify data: No Operation frequency (seconds): 60 Next Scheduled Start Time: Start Time already passed Group Scheduled : FALSE Life (seconds): Forever Entry Ageout (seconds): never Recurring (Starting Everyday): FALSE Status of entry (SNMP RowStatus): Active Enhanced History:

show sla monitor operational-state コマンドを実行して、SLAモニタの状態を確認します。この場合、コマンド出力に「Timeout occurred: FALSE」と表示されていれば、ゲートウェイへのICMPエコーが応答しているため、ターゲットインターフェイスを経由 するデフォルトルートがアクティブで、ルーティングテーブルに格納されていることを示しています。

### <#root>

> show sla monitor operational-state
Entry number: 1037119999
Modification time: 04:14:32.771 UTC Tue Jan 30 2024
Number of Octets Used by this Entry: 2056
Number of operations attempted: 79
Number of operations skipped: 0
Current seconds left in Life: Forever

Operational state of entry: Active Last time this entry was reset: Never Connection loss occurred: FALSE

#### Timeout occurred: FALSE

Over thresholds occurred: FALSE Latest RTT (milliseconds): 1 Latest operation start time: 05:32:32.791 UTC Tue Jan 30 2024 Latest operation return code: OK RTT Values: RTTAvg: 1 RTTMin: 1 RTTMax: 1 NumOfRTT: 1 RTTSum: 1 RTTSum2: 1

Entry number: 1631063762 Modification time: 04:14:32.771 UTC Tue Jan 30 2024 Number of Octets Used by this Entry: 2056 Number of operations attempted: 79 Number of operations skipped: 0 Current seconds left in Life: Forever Operational state of entry: Active Last time this entry was reset: Never Connection loss occurred: FALSE

#### Timeout occurred: FALSE

Over thresholds occurred: FALSE Latest RTT (milliseconds): 1 Latest operation start time: 05:32:32.791 UTC Tue Jan 30 2024 Latest operation return code: OK RTT Values: RTTAvg: 1 RTTMin: 1 RTTMax: 1 NumOfRTT: 1 RTTSum: 1 RTTSum2: 1

ロード バランシング

FTDを介した最初のトラフィックにより、ECMPゾーンのゲートウェイ間でECMPロードバランシングがトラフィックを処理する かどうかを確認します。この場合、Test-PC-1(10.1.3.2)とTest-PC-2(10.1.3.4)からInternet-Host(10.1.5.2)に向けてSSH接続を開始し、 コマンド show conn を実行して、トラフィックが2つのISPリンク間でロードバランスされていることを確認します。Test-PC-1(10.1.3.2)はインターフェイスoutside1を経由し、Test-PC 2を経由します。

### <#root>

> show conn 4 in use, 14 most used Inspect Snort: preserve-connection: 2 enabled, 0 in effect, 12 most enabled, 0 most in effect

TCP inside 10.1.3.4:41652 outside2 10.1.5.2:22, idle 0:02:10, bytes 5276, flags UIO N1

TCP inside 10.1.3.2:57484 outside1 10.1.5.2:22, idle 0:00:04, bytes 5276, flags UIO N1

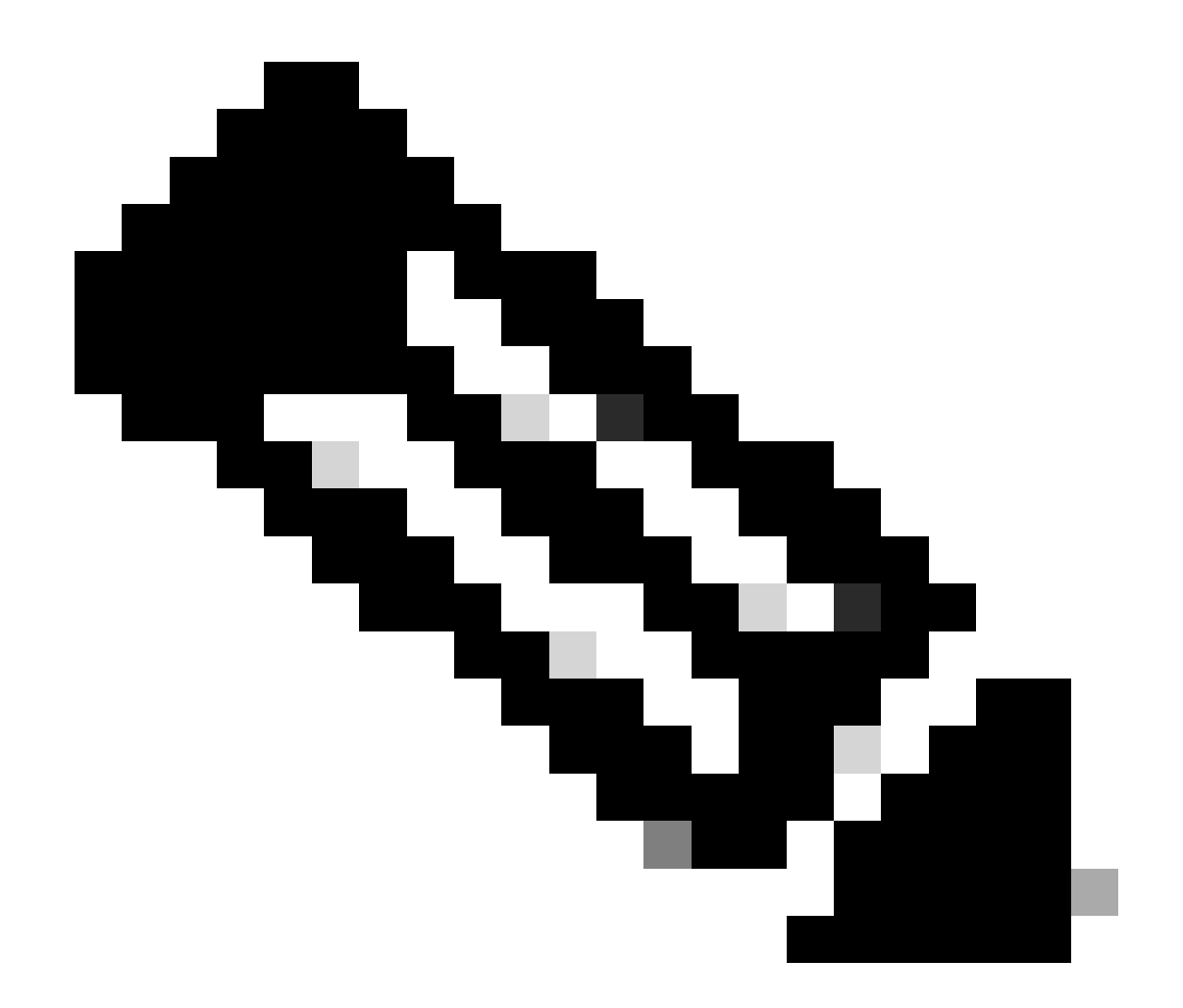

注:トラフィックは、送信元と宛先のIPアドレス、着信インターフェイス、プロトコル、送信元と宛先ポートをハッシ ュするアルゴリズムに基づいて、指定されたゲートウェイ間でロードバランシングされます。テストを実行すると、シ ミュレートするトラフィックは、ハッシュアルゴリズムのために同じゲートウェイにルーティングできます。これは予 想され、ハッシュ結果を変更するために6つのタプル(送信元IP、宛先IP、着信インターフェイス、プロトコル、送信 元ポート、宛先ポート)間での値を変更します。

失われたルート

最初のISPゲートウェイへのリンクがダウンしている場合は、シミュレートする最初のゲートウェイルータをシャットダウンしま す。FTDがSLAモニタオブジェクトで指定されたしきい値タイマー内に最初のISPゲートウェイからエコー応答を受信しない場合 、ホストは到達不能と見なされ、ダウンとしてマークされます。最初のゲートウェイへのトラッキング対象ルートもルーティング テーブルから削除されます。 show sla monitor operational-state コマンドを実行して、SLAモニタの現在の状態を確認します。この場合、コマンド出力に「 Timeout occurred: True」と表示されていれば、最初のISPゲートウェイへのICMPエコーが応答していないことを示しています。

## <#root>

> show sla monitor operational-state
Entry number: 1037119999
Modification time: 04:14:32.771 UTC Tue Jan 30 2024
Number of Octets Used by this Entry: 2056
Number of operations attempted: 121
Number of operations skipped: 0
Current seconds left in Life: Forever
Operational state of entry: Active
Last time this entry was reset: Never
Connection loss occurred: FALSE

Timeout occurred: TRUE

Over thresholds occurred: FALSE Latest RTT (milliseconds): NoConnection/Busy/Timeout Latest operation start time: 06:14:32.801 UTC Tue Jan 30 2024 Latest operation return code: Timeout RTT Values: RTTAvg: 0 RTTMin: 0 RTTMax: 0 NumOfRTT: 0 RTTSum: 0 RTTSum2: 0

Entry number: 1631063762 Modification time: 04:14:32.771 UTC Tue Jan 30 2024 Number of Octets Used by this Entry: 2056 Number of operations attempted: 121 Number of operations skipped: 0 Current seconds left in Life: Forever Operational state of entry: Active Last time this entry was reset: Never Connection loss occurred: FALSE

Timeout occurred: FALSE

Over thresholds occurred: FALSE Latest RTT (milliseconds): 1 Latest operation start time: 06:14:32.802 UTC Tue Jan 30 2024 Latest operation return code: OK RTT Values: RTTAvg: 1 RTTMin: 1 RTTMax: 1 NumOfRTT: 1 RTTSum: 1 RTTSum2: 1

show route コマンドを実行して現在のルーティングテーブルをチェックします。インターフェイスoutside1を経由した最初のISPゲートウェイへのルートが削除され、インターフェイスoutside2を経由した2番目のISPゲートウェイへのアクティブなデフォルトルートが1つしかありません。

### <#root>

> show route

Codes: L - local, C - connected, S - static, R - RIP, M - mobile, B - BGP D - EIGRP, EX - EIGRP external, O - OSPF, IA - OSPF inter area N1 - OSPF NSSA external type 1, N2 - OSPF NSSA external type 2 E1 - OSPF external type 1, E2 - OSPF external type 2, V - VPN i - IS-IS, su - IS-IS summary, L1 - IS-IS level-1, L2 - IS-IS level-2 ia - IS-IS inter area, \* - candidate default, U - per-user static route o - ODR, P - periodic downloaded static route, + - replicated route SI - Static InterVRF, BI - BGP InterVRF Gateway of last resort is 10.1.2.2 to network 0.0.0.0

S\* 0.0.0.0 0.0.0.0 [1/0] via 10.1.2.2, outside2

C 10.1.1.0 255.255.255.0 is directly connected, outside1 L 10.1.1.1 255.255.255.255 is directly connected, outside1 C 10.1.2.0 255.255.255.0 is directly connected, outside2 L 10.1.2.1 255.255.255.255 is directly connected, outside2 C 10.1.3.0 255.255.255.0 is directly connected, inside L 10.1.3.1 255.255.255.255 is directly connected, inside

show conn コマンドを実行すると、2つの接続がまだアップしていることがわかります。SSHセッションは、中断することなく、 Test-PC-1(10.1.3.2)およびTest-PC-2(10.1.3.4)でもアクティブです。

## <#root>

> show conn 4 in use, 14 most used Inspect Snort: preserve-connection: 2 enabled, 0 in effect, 12 most enabled, 0 most in effect

TCP inside 10.1.3.4:41652 outside2 10.1.5.2:22, idle 0:19:29, bytes 5276, flags UIO N1

TCP inside 10.1.3.2:57484 outside1 10.1.5.2:22, idle 0:17:22, bytes 5276, flags UIO N1

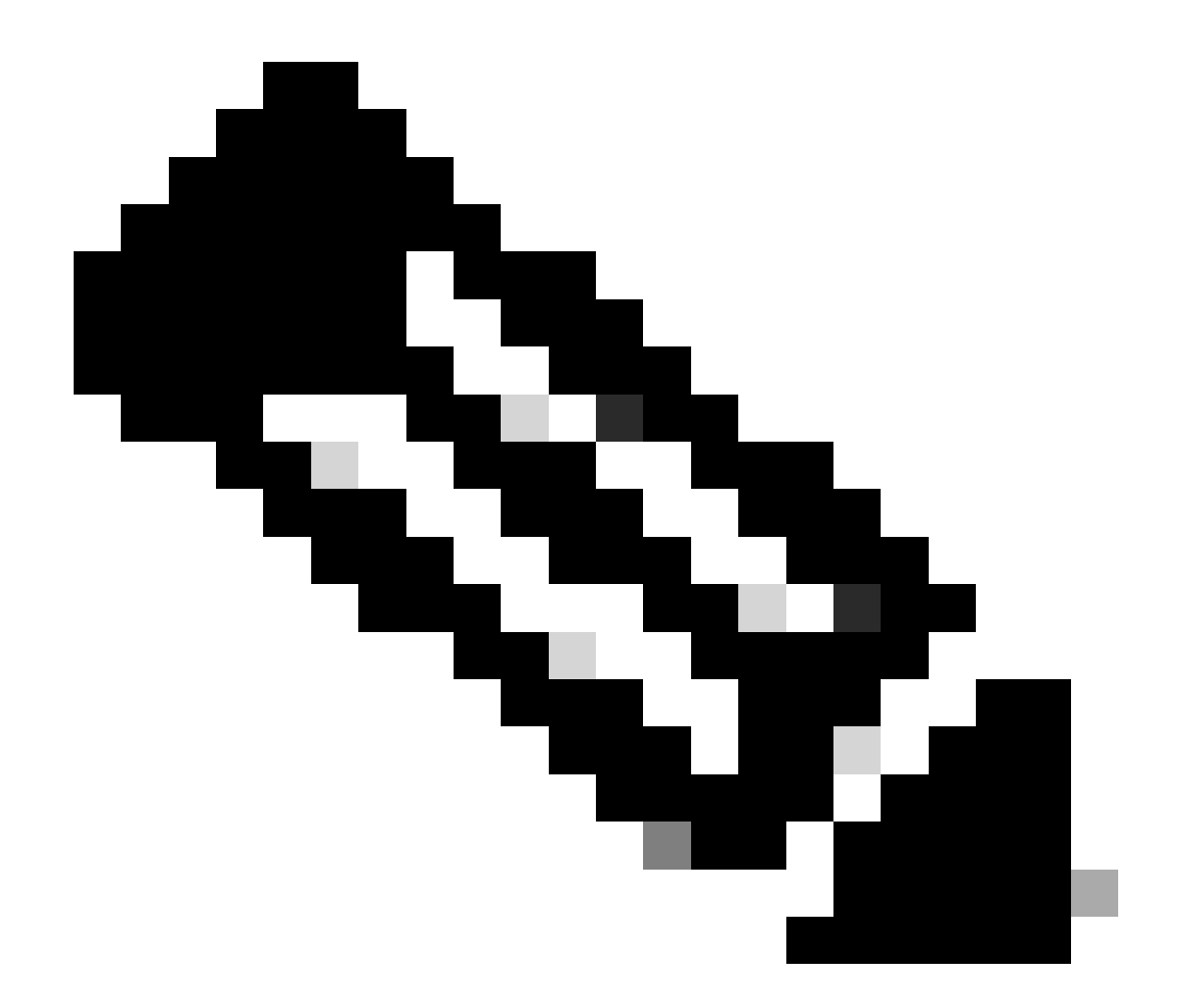

注:Test-PC-1(10.1.3.2)からのshow connの出力では、インターフェイスoutside1を経由するデフォルトルートはルーティ ングテーブルから削除されているにもかかわらず、SSHセッションはインターフェイスoutside1を経由しています。これ は予期された動作であり、設計上、実際のトラフィックはインターフェイスoutside2を経由します。Test-PC-1(10.1.3.2)からInternet-Host(10.1.5.2)への新しい接続を開始すると、すべてのトラフィックがインターフェイスoutside2を 通過していることがわかります。

トラブルシュート

ルーティングテーブルの変更を検証するには、 debug ip routingコマンドを実行します。

この例では、最初のISPゲートウェイへのリンクがダウンすると、インターフェイスoutside1を経由するルートがルーティングテー

### ブルから削除されます。

### <#root>

> debug ip routingIP routing debugging is on

RT:

ip\_route\_delete 0.0.0.0 0.0.0.0 via 10.1.1.2, outside1

ha\_cluster\_synced 0 routetype 0

RT: del 0.0.0.0 via 10.1.1.2, static metric [1/0]NP-route: Delete-Output 0.0.0.0/0 hop\_count:1 , via 0.0

RT(mgmt-only):

NP-route: Update-Output 0.0.0.0/0 hop\_count:1 , via 10.1.2.2, outside2

NP-route: Update-Input 0.0.0.0/0 hop\_count:1 Distance:1 Flags:0X0 , via 10.1.2.2, outside2

show route コマンドを実行して、現在のルーティングテーブルを確認します。

## <#root>

#### > show route

Codes: L - local, C - connected, S - static, R - RIP, M - mobile, B - BGP D - EIGRP, EX - EIGRP external, O - OSPF, IA - OSPF inter area N1 - OSPF NSSA external type 1, N2 - OSPF NSSA external type 2 E1 - OSPF external type 1, E2 - OSPF external type 2, V - VPN i - IS-IS, su - IS-IS summary, L1 - IS-IS level-1, L2 - IS-IS level-2 ia - IS-IS inter area, \* - candidate default, U - per-user static route o - ODR, P - periodic downloaded static route, + - replicated route SI - Static InterVRF, BI - BGP InterVRF Gateway of last resort is 10.1.2.2 to network 0.0.0

### S\* 0.0.0.0 0.0.0.0 [1/0] via 10.1.2.2, outside2

C 10.1.1.0 255.255.255.0 is directly connected, outside1 L 10.1.1.1 255.255.255.255 is directly connected, outside1 C 10.1.2.0 255.255.255.0 is directly connected, outside2 L 10.1.2.1 255.255.255.255 is directly connected, outside2 C 10.1.3.0 255.255.255.0 is directly connected, inside L 10.1.3.1 255.255.255.255 is directly connected, inside

#### 加されます。

### <#root>

> debug ip routingIP routing debugging is on

RT(mgmt-only):

NP-route: Update-Output 0.0.0.0/0 hop\_count:1 , via 10.1.2.2, outside2

NP-route: Update-Output 0.0.0.0/0 hop\_count:1 , via 10.1.1.2, outside2

NP-route: Update-Input 0.0.0.0/0 hop\_count:2 Distance:1 Flags:0X0 , via 10.1.2.2, outside2 via 10.1.1.2, outside1

show route コマンドを実行して、現在のルーティングテーブルを確認します。

> show route

Codes: L - local, C - connected, S - static, R - RIP, M - mobile, B - BGP D - EIGRP, EX - EIGRP external, O - OSPF, IA - OSPF inter area N1 - OSPF NSSA external type 1, N2 - OSPF NSSA external type 2 E1 - OSPF external type 1, E2 - OSPF external type 2, V - VPN i - IS-IS, su - IS-IS summary, L1 - IS-IS level-1, L2 - IS-IS level-2 ia - IS-IS inter area, \* - candidate default, U - per-user static route o - ODR, P - periodic downloaded static route, + - replicated route SI - Static InterVRF, BI - BGP InterVRF Gateway of last resort is 10.1.2.2 to network 0.0.0

S\* 0.0.0 0.0.0 [1/0] via 10.1.2.2, outside2
[1/0] via 10.1.1.2, outside1
C 10.1.1.0 255.255.255.0 is directly connected, outside1
L 10.1.1.1 255.255.255.255 is directly connected, outside2
C 10.1.2.0 255.255.255.255 is directly connected, outside2
L 10.1.2.1 255.255.255.255 is directly connected, outside2
C 10.1.3.0 255.255.255.0 is directly connected, inside
L 10.1.3.1 255.255.255.255 is directly connected, inside

#### 関連情報

<u>シスコのテクニカルサポートとダウンロード</u>

翻訳について

シスコは世界中のユーザにそれぞれの言語でサポート コンテンツを提供するために、機械と人に よる翻訳を組み合わせて、本ドキュメントを翻訳しています。ただし、最高度の機械翻訳であっ ても、専門家による翻訳のような正確性は確保されません。シスコは、これら翻訳の正確性につ いて法的責任を負いません。原典である英語版(リンクからアクセス可能)もあわせて参照する ことを推奨します。